## Suomisport -ohje SBJJL:n lajiliittolisenssin ja -vakuutuksen ostamiseksi 2025

Mene selaimella osoitteeseen <u>https://info.suomisport.fi</u> ja klikkaa oikeassa yläkulmassa olevaa Kirjaudu - painiketta.

- 1) Kirjaudu ohjatusti palveluun
- 2) Valitse lisenssin/vakuutuksen ostaminen

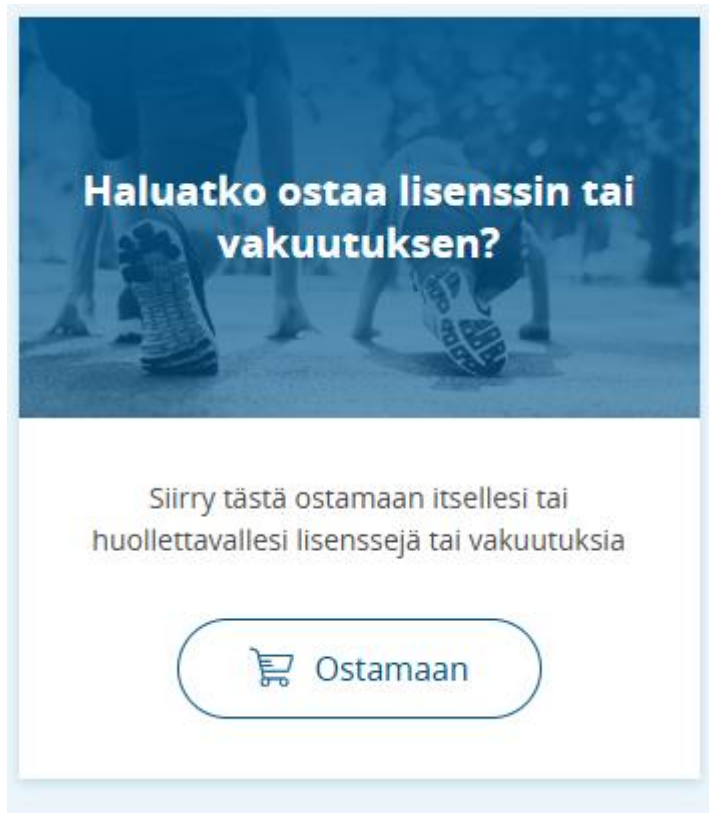

3) Valitse "lisenssin/pelipassin tai vakuutuksellisen lisenssin/pelipassin"

## Mitä olet ostamassa? Valitse alta, mitä haluat ostaa. Osa vakuutuksista myydään vain lisenssin/pelipassin yhteydessä. Lisenssin/pelipassin tai vakuutuksellisen lisenssin/pelipassin Haluan täydentää ostamaani lisenssiä/pelipassia vakuutuksella

4) Valitse kenelle olet lisenssiä/pelipassia hankkimassa

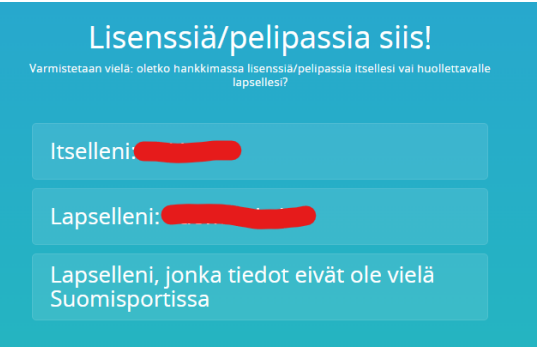

5) Kirjoita "Ensisijainen lajini on" -kenttään "Bras", niin järjestelmä tarjoaa sinulle lajiamme. Valitse se.

| Hyvä! Mikä laji saisi olla?<br>Ensisijainen laji johon olet hankkimassa lisenssiä/pelipassia. |   |
|-----------------------------------------------------------------------------------------------|---|
| ENSISIJAINEN LAJINI ON                                                                        |   |
| Brasil                                                                                        | × |
| Brasilialainen jujutsu                                                                        |   |

6) Seuraavaksi valitse "SBJJL lajiliittolisenssi 2025"

Valitaan seuraavaksi sinulle sopiva lisenssi/pelipassi

MUUT LISENSSIT/PELIPASSIT

## SBJJL lajiliittolisenssi 2025

Lajiharrastajan lisenssi. Ennen lisenssin hankkimista lue lisää SBJJL:n lisensseistä: https://bjJliitto.fi/lisenssit.php?lang=fi

Lisenssi/pelipassi ei vaadi vakuutusta

10€

Heti -31.12.2025

7) Kirjoita "Lisenssiseurani on" -kenttään: <u>Suomen Brasilialaisen Jujutsun liitto</u>, niin järjestelmä tarjoaa sinulle valittavaksi " **Suomen Brasilialaisen Jujutsun liitto - Vakuutukset**". Valitse se.

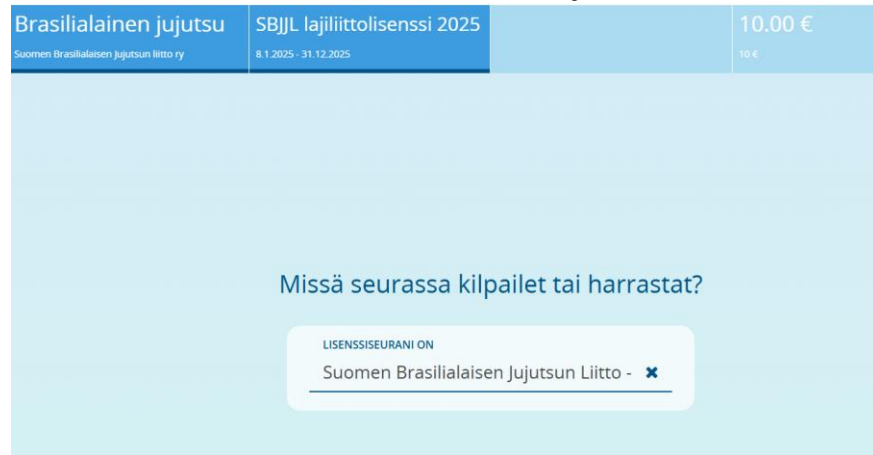

(tässä toiminnossa ei ole jäsenseurojen löytymisellä merkitystä)

8) Valitse haluamasi vakuutus

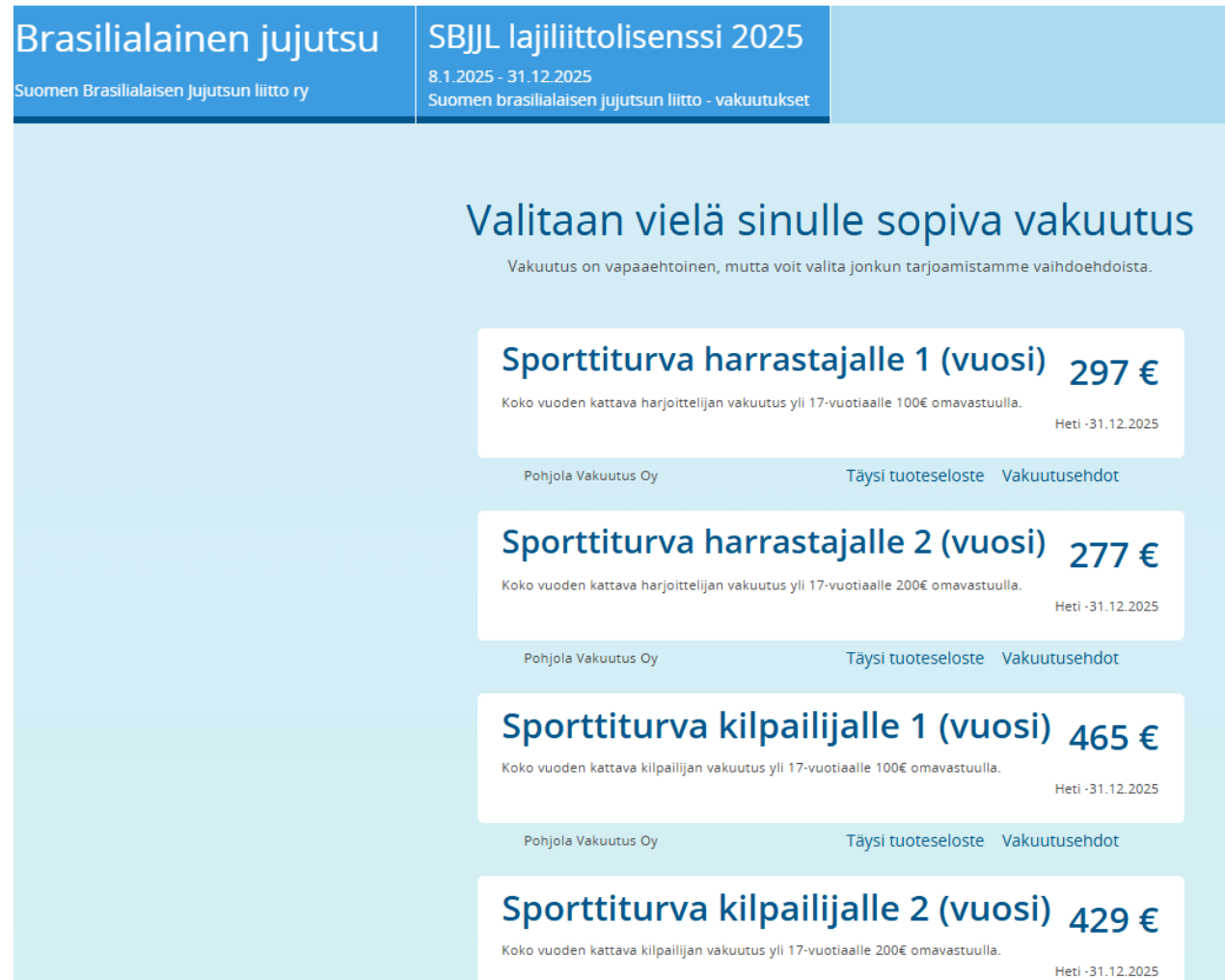

9) Tarkista valintasi, hyväksy ehdot ja suorita maksu. Nyt haluamasi vakuutus voimassa.

Voit tulla tänne takaisin myöhemmin ja päivittää valintaasi, jos esim. otat nyt harrastajavakuutuksen, mutta myöhemmin haluatkin korottaa sen kilpailijavakuutukseksi. Löydät täältä sitten vaihtoehdon suorittaa maksuerotus ja korottaa vakuutusturvaasi kattamaan kilpailut.